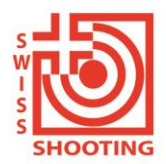

Schweizer Schiesssportverband Fédération sportive suisse de tir Federazione sportiva svizzera di tiro Federaziun svizra dal sport da tir

## Instructions pour la connexion au SAT-Admin

Dans ce document, vous apprendrez comment vous connecter au SAT-Admin. La plateforme de formation se trouve à l'adresse <u>www.sat-a.admin.ch</u>.

A partir du 01.08.2023, la plateforme réelle de travail sera disponible à l'adresse <u>www.sat.admin.ch</u>.

Le CH Login ne doit être créé qu'une seule fois.

Un enregistrement séparé doit être effectué pour les deux environnements.

## 1. Création d'un login CH (si vous ne disposez pas encore d'un CH-Login):

Si un login CH existe déjà pour une autre application (par ex. Administration fédérale des contributions, J+S, ou une autre société de tir, etc.), continuer avec pt. 2 "Enregistrement sur le Système"

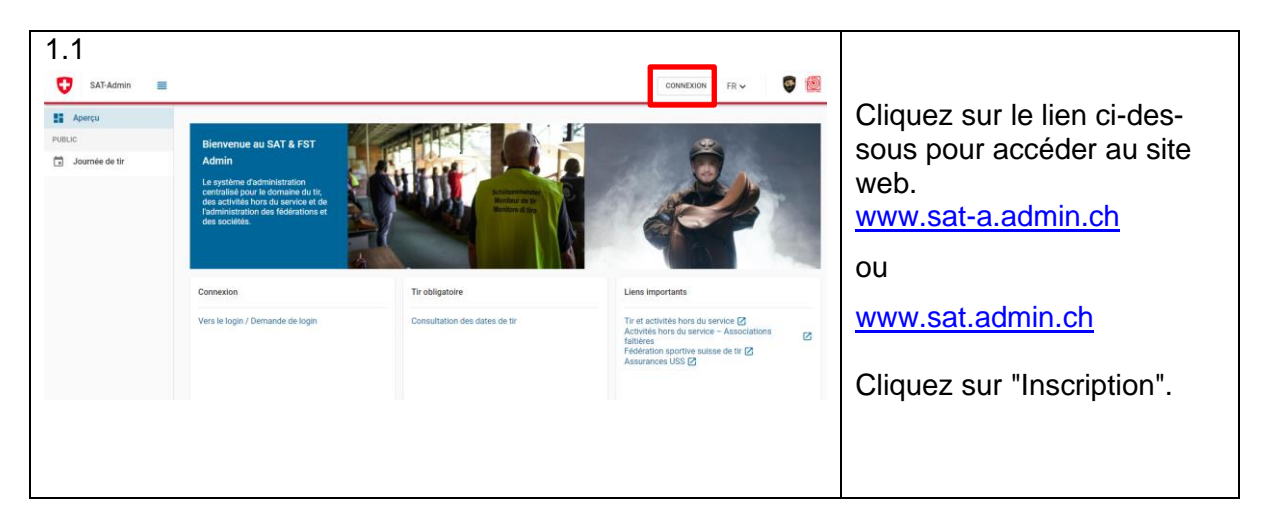

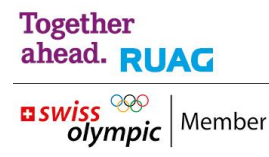

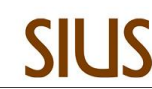

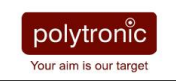

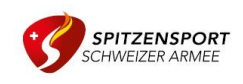

| 2<br>Every autor a dreate<br>Covernment<br>Saisissez votre adresse électronique pour continuer<br>Limai*                                                                                                    | Cliquez sur "Créer un<br>compte" pour démarrer la<br>procédure d'enregistrement<br>de votre CH-Login                                                                                                    |
|----------------------------------------------------------------------------------------------------|----------------------------------------------------------------------------------------------------|
| Pas encore de compte?<br>Créer un compte<br>eu continuer ave<br>eu continuer ave<br>eu continuer ave<br>SH eID (SH<br>eID+)<br>SWITCH edu-<br>ID<br>GE eID                                                                                                    |                                                                                                    |
| Registrieren         Votnerre         Nachname         P. Mail         Versenden Se mindestrer 19 Besten, einen 100 Groebuchtaben A.E., einen 101 Steinsbuchtaben jari und nam (2) Steinen (248 eder Sondersonben (21.1849/01/04*))         Versender Se mindestrer 19 Besten, einen 100 Groebuchtaben A.E., einen 101 Steinsbuchtaben jari und nam (2) Steinen (248 eder Sondersonben (21.1849/01/04*))         Preuwert         Versenwert worderholen         Intersenzeitere die Nutzungsbedingungen. | <ol> <li>Remplissez tous les<br/>champs et suivez<br/>les instructions.</li> <li>Acceptez les condi-<br/>tions d'utilisation.</li> <li>Cliquez sur "Conti-<br/>nuer" pour passer à<br/>la page suivante.</li> </ol> |

|                                                                                                    | Il peut arriver qu'une telle<br>fenêtre s'affiche. Résolvez<br>cette vérification, puis pas-<br>sez à l'étape suivante.                           |
|----------------------------------------------------------------------------------------------------|----------------------------------------------------------------------------------------------------|
| 1.5  Intrer code de confirmation Usuillez entrer le code de confirmation que vous avez reçu et cliquez sur Continuer.  In Intrez le code de confirmation que nous vous avons envoyé par courriel à l'adresse suivante: benoitclement@bluewin.ch  Code de confirmation  Retour Continuer | Vous recevrez un code de<br>confirmation par email.<br>1. Saisissez ce code dans<br>le champ<br>prévu à cet effet.<br>2. Cliquez sur "Continuer". |
| <section-header></section-header>                                                                                                    | Votre compte d'utilisateur a<br>été créé.<br>Cliquez sur "Ajouter un deu-<br>xième facteur".                                                      |

| Questions de sécurite<br>Veuillez sélectionner trois questions de sécurité et y répondre.                                                                                                    | Répondez aux questions d                                         |
|----------------------------------------------------------------------------------------------------|------------------------------------------------------------------|
| Question de sécurité 1 *                                                                                                    | sécurité, puis cliquez sur<br>"Suivant"                          |
| Réponse 1 *                                                                                                    |                                                                  |
| Question de sécurité 2 * 🔹                                                                                                    |                                                                  |
| Réponse 2 *                                                                                                    |                                                                  |
| Question de sécurité 3 * 🔹                                                                                                    |                                                                  |
| Réponse 3 *                                                                                                    |                                                                  |
| Continuer                                                                                                    |                                                                  |
|                                                                                                    |                                                                  |
| 3<br>strivezerische Edgenossenschaft                                                                                                    | Choisissez la méthode d'a                                        |
| Confederazion suizza<br>Confederazion svizza<br>Confederazion svizza                                                                                                    | thantification "SMS mTAN                                         |
|                                                                                                    |                                                                  |
| Sélectionner la méthode d'authentification                                                                                                    | (leconinandee par le SAT                                         |
| Veuillez sélectionner à présent votre méthode d'enregistrement.                                                                                                    |                                                                  |
|                                                                                                    |                                                                  |
| Auth SMS<br>App mTAN                                                                                                    |                                                                  |
|                                                                                                    |                                                                  |
| Analization d'automatification                                                                                                    |                                                                  |
| (recommandé) (mTAN) mTAN                                                                                                    |                                                                  |
|                                                                                                    |                                                                  |
|                                                                                                    |                                                                  |
|                                                                                                    |                                                                  |
| <i>,</i>                                                                                                    |                                                                  |
|                                                                                                    | Indiquez votre numéro de                                         |
|                                                                                                    |                                                                  |
| Numéro de téléphone portable (mTAN)<br>Veuillez saisir un numéro de téléphone portable. Vous                                                                                                    | téléphone portable et cli-                                       |
| Numéro de téléphone portable (mTAN)<br>Veuillez saisir un numéro de téléphone portable. Vous<br>recevrez par SMS le code nécessaire pour poursuivre.                                                                                              | téléphone portable et cli-<br>quez ensuite sur "Conti-           |
| Numéro de téléphone portable (mTAN)<br>Veuillez saisir un numéro de téléphone portable. Vous<br>recevrez par SMS le code nécessaire pour poursuivre.                                                                                              | téléphone portable et cli-<br>quez ensuite sur "Conti-<br>nuer". |
| Numéro de téléphone portable (mTAN)<br>Veuillez saisir un numéro de téléphone portable. Vous<br>recevrez par SMS le code nécessaire pour poursuivre.<br>Numéro de téléphone *.<br>Champ obligatoire                                               | téléphone portable et cli-<br>quez ensuite sur "Conti-<br>nuer". |
| Numéro de téléphone portable (mTAN)         Veuillez saisir un numéro de téléphone portable. Vous         recevrez par SMS le code nécessaire pour poursuivre.         Numéro de téléphone *         Champ obligatoire         Changer la méthode | téléphone portable et cli-<br>quez ensuite sur "Conti-<br>nuer". |

| 1.10 | Numéro de téléphone portable (mTAN)<br>Nous avons envoyé un code de confirmation au numéro<br>suivant: 0041793302114<br>Code de confirmation *<br>Champ obligatoire<br>Retour<br>Vous n'avez pas reçu de code?<br>Nouveau code | Saisissez le code que vous<br>avez reçu dans le champ.<br>Cliquez sur "Enregistrer".                                                                                                  |
|------|----------------------------------------------------------------------------------------------------|----------------------------------------------------------------------------------------------------|
| 1.11 | elam elam                                                                                                    | Une page sans indication<br>s'affiche.<br>Vous avez terminé avec<br>succès l'enregistrement de<br>CH-Login.<br>Vous pouvez maintenant<br>fermer toutes les fenêtres<br>du navigateur. |

## 2. Connexion au SAT-Admin

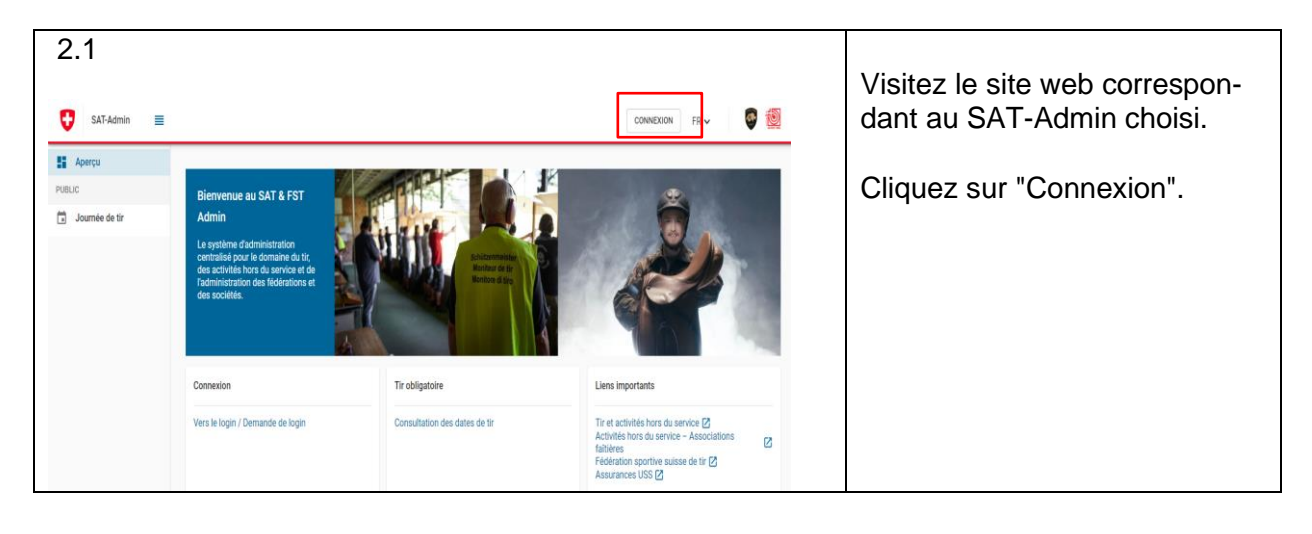

|     |                                                                                                    |                                 | 1                                                                   |  |  |
|-----|----------------------------------------------------------------------------------------------------|---------------------------------|---------------------------------------------------------------------|--|--|
| 2.2 |                                                                                                    | Connec<br>CH-Log                | z-vous avec votre                                                   |  |  |
|     | Saisissez votre adresse électronique pour continuer                                                                   | Saisisse                        | ez votre adresse                                                    |  |  |
|     | Annuler Continuer                                                                                                    | e-mail e<br>"Continu            | t cliquez sur<br>Jer".                                              |  |  |
|     | Pas encore de compte?                                                                                                 |                                 |                                                                     |  |  |
|     | FED-LOGIN<br>FED-LOGIN                                                                                                |                                 |                                                                     |  |  |
|     | Charger plus                                                                                                    |                                 |                                                                     |  |  |
| 2.3 | 2.3  Saisissez maintenant votre mot de passe benotiCienent@bluewin.ch ModIfier Mot de passe*                          |                                 | ez le mot de passe de<br>H-Login et                                 |  |  |
|     |                                                                                                    |                                 | cliquez ensuite sur "Login".                                        |  |  |
|     | Mot de nasse oublié?<br>Annuler Login                                                                                 |                                 |                                                                     |  |  |
|     | Pas encore de compte?                                                                                                 |                                 |                                                                     |  |  |
|     | FED-LOGIN<br>FED-LOGIN                                                                                                |                                 |                                                                     |  |  |
| 0.4 | Charger plus                                                                                                    |                                 |                                                                     |  |  |
| 2.4 |                                                                                                    |                                 |                                                                     |  |  |
|     | Numéro de téléphone portable (mTAN)<br>Nous avons envoyé un code de confirmation au numéro<br>suivant: 0041793302114. | Saisisse<br>tion "aT<br>recupat | ez le code de confirma-<br>AN" que vous avez<br>r SMS dans le champ |  |  |
|     | Code de confirmation *                                                                                                | de « Co                         | de « Code de confirmation ».                                        |  |  |
|     | Champ obligatoire<br>Retour Enregistrer                                                                               | Cliquez                         | sur "Enregistrer".                                                  |  |  |
|     | Vous n'avez pas reçu de code?                                                                                         |                                 |                                                                     |  |  |
|     | Nouveau code                                                                                                    |                                 |                                                                     |  |  |

| 2.5<br>SAT-Admin            | Bencht Clement: Vous rlavez pas de contextes d'utilization: assignés. Veuillez contecter voite administration:<br>Elemente au SAT & ST<br>during<br>Service et doministration<br>de sociétés.                                                                                                    | Vous serez redirigé vers la<br>page d'accueil.<br>Un message s'affiche :<br><b>"Accès impossible. Veuillez</b><br><b>contacter votre administra-</b><br><b>teur".</b><br>Si ce message apparaît, vous<br>avez tout fait correctement. |
|-----------------------------|----------------------------------------------------------------------------------------------------|----------------------------------------------------------------------------------------------------|
| 2.6                         | watter-mær@ewissehooting.ch  Styl_Admin  c  c  c  c  c  c  c  c  c  c  c  c  c                                                                                                    | Envoyez maintenant un<br>e-mail à:<br>jacques.dessemontet@bluewin.ch<br>Mentionnez :<br>- Votre nom<br>- Votre Section<br>- Votre fonction<br>(président ou membre)<br>- Adresse e-mail utilisée pour<br>le login                     |
| 2.7<br>The Augang SSV-Admin | Nachricht (HTML)     in     Optionen     Text     Namen     Namen     Swedmin@swisshooting.ch     Ibr Zugang SSV-Admin   Text Table Text Table Text Text Text Text Text Text Text Tex | Jacques Dessemontet vous infor-<br>mera dès que l'autorisation sera<br>accordée.                                                                                                    |

3. Répétez maintenant le processus à partir du point 1. Connexion au SAT-Admin pour l'accès à la plateforme <u>www.sat.admin.ch</u>